## Problem med signalen Aktuell anställning saknas som medarbetare i Självservice HR/Lön.

## Scenario 1,

Om ni fått problem med att rapportera i kalendern och får/fått signalen nedan.

| Medarbetare - 🚮 Självservic |                          | Andra System o Genvägar                                                                  |  |  |  |  |
|-----------------------------|--------------------------|------------------------------------------------------------------------------------------|--|--|--|--|
| STARTSIDA Mina uppgifter ~  | Rapportera -             | Flex v Tidutvärdering v Saldon/översikt v                                                |  |  |  |  |
| Kalender                    | Ett fel har<br>Felkod Al | uppetäät vid inloggningen. Kontakta systemadministratör<br>Jetuell anställning saknasi – |  |  |  |  |
| Inrikes resor/KM-ers/Utlägg |                          |                                                                                          |  |  |  |  |

Gå till Startsidan, längst ner till höger finner ni rutan Välj Anställning.

Klicka på pilen och klicka på den översta anställningsraden som finns.

| Barnuppg                                                                                                    | 🖹 Intyg                                                               |  |  |  |  |  |
|----------------------------------------------------------------------------------------------------|-----------------------------------------------------------------------|--|--|--|--|--|
| *                                                                                                    | ×                                                                     |  |  |  |  |  |
| € Systeminformat                                                                                                    | tion                                                                  |  |  |  |  |  |
|                                                                                                    |                                                                       |  |  |  |  |  |
|                                                                                                    |                                                                       |  |  |  |  |  |
| Välj anstä                                                                                                    | ällning 🗸 🗸                                                           |  |  |  |  |  |
| Namn:<br>Kategori: Systemtörvalt<br>Anställningsnummer: 1<br>Anställning till och med<br>Förmånsgrupp: Månav<br>Organisation: Systemfö<br>Chef: | tare<br>101<br>d: TV<br>l beräkngrp 1<br>örvaltning Pension Ledı<br>` |  |  |  |  |  |

Du kommer sedan slussas vidare till en ny tom sida. Därefter klicka på startsidan igen och gå sedan vidare till menyn och välj vad du vill gå vidare med, tex Rapportera - Kalender eller Flex.

## Scenario 2,

Om du får upp följande signal när du väljer Rapportera – kalender

| Medarbetare - 🖧             | Självservice | Andra Sy       | stem o Genvägar       |                      |         |   |               |         |         | a |   | ☆ | £                        |
|-----------------------------|--------------|----------------|-----------------------|----------------------|---------|---|---------------|---------|---------|---|---|---|--------------------------|
| STARTSIDA Mina uppgifter ~  | Rapportera   | ✓ Flex ✓       | Tidutvårdering 🖌 🕴    | Saldon/översikt ~    |         |   |               |         |         |   |   |   |                          |
| Kalender                    | K            |                |                       |                      |         |   |               |         |         |   |   |   | ×                        |
| Inrikes resor/KM-ers/Utlägg |              | Kock/eka, TMVT | 502, TV, Timvikarie 👻 | Alla anställningar 🦽 | ⊖ Idag  | 0 | Februari 2021 | $\odot$ | Månad ~ | 0 | ٢ | 詩 | + Lägg till ny aktivitet |
|                             | N            | àndag          | Tisdag                | Onsdag               | Torsdag |   | Fredag        |         | Lördag  |   |   |   | Söndag                   |
|                             |              | 1              | 2                     | 3                    | 4       |   | 5             |         | 6       |   |   |   | 7                        |

Då måste du först klicka på krysset till höger på den orangea raden och sedan klicka på alla anställningar.

| Medarbetare - 🚮             | Självservice | Andra Sy    | stem o Genvägar        |                      |          |               |         | ۵ |     | 🖒 ມິ AA08768 - 🕻         |
|-----------------------------|--------------|-------------|------------------------|----------------------|----------|---------------|---------|---|-----|--------------------------|
| STARTSIDA Mina uppgifter ~  | Rapportera ~ | Flex ~      | Tidutvärdering ~       | Saldon/översikt 🗸    |          |               |         |   |     |                          |
| Kalender                    | KA           |             |                        |                      |          |               |         |   |     | $\mathbf{C}$             |
| Inrikes resor/KM-ers/Utlägg | Ко           | ck/eka, TMV | T502, TV, Timvikarie 👻 | Alia anstāliningar 🦽 | ⊜ Idag 🔇 | Februari 2021 | Mánad ~ | 0 | D # | + Lägg till ny aktivitet |
|                             | Mår          | idag        | Tisdag                 | Onsdag               | Torsdag  | Fredag        | Lördag  |   |     | Söndag                   |
|                             | 1            |             | 2                      | 3                    | 4        | 5             | 6       |   |     | 7                        |

Då kommer du till en ny sida. Gå tillbaka genom att välja Tillbaka till kalendern.

| Tillbaka till kalender | Alla anställningar |
|------------------------|--------------------|
| 🗹 🚢 Kock/eka, TMVT     | TV, Timvikarie     |

Nu kan du fortsätta att rapportera en ny aktivitet.